# カスタマイズ

| 本 | 体機能の設定                                 | .14-2 |
|---|----------------------------------------|-------|
|   | 本体機能に関する設定                             | .14-2 |
|   | タッチパネルに関する設定                           | .14-3 |
| 音 | /バイブレータ/着信ライトの設定                       |       |
| _ | 音/バイブレータに関する設定                         | .14-3 |
|   | 着信ライトに関する設定                            | .14-4 |
| 画 | 像/文字表示の設定                              | .14-4 |
|   | 画像や文字表示に関する設定                          | .14-4 |
| マ | ナーモードの設定                               | .14-5 |
|   | マナーモードに関する設定                           | .14-5 |
| 诵 | 話の設定                                   | .14-6 |
| ~ | 通話に関する設定                               | .14-6 |
| 雷 | 1.1.1.1.1.1.1.1.1.1.1.1.1.1.1.1.1.1.1. | 14-11 |
|   | 電話帳に関する設定                              | 14-11 |
| × | ールの設定                                  | 14-12 |
| - | E メールアドレスに関する設定                        | 14-12 |
|   | S! メール、SMS に関する共通の設定                   | 14-12 |
|   | S! メールに関する設定                           | 14-15 |
|   | SMS に関する設定                             | 14-17 |
| ィ | ンターネットの設定                              | 14-17 |
|   | Yahoo! ケータイに関する設定                      | 14-17 |
|   | PC サイトブラウザに関する設定                       | 14-19 |
| テ | レビの設定                                  | 14-20 |
|   | 予約時間お知らせに関する設定                         | 14-20 |
|   | データ放送に関する設定                            | 14-21 |
|   | テレビ画面や音に関する設定                          | 14-21 |
|   | 録画に関する設定                               | 14-22 |
|   | テレビ視聴中の着信・アラームに関する設定                   | 14-22 |
|   | オートオフに関する設定                            | 14-22 |

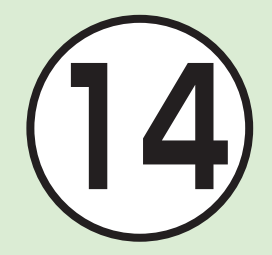

| カメ | くラの設定               | 14-23 |
|----|---------------------|-------|
| 青  | 争止画撮影/動画撮影に関する共通の設定 | 14-23 |
| 青  | 争止画撮影に関する設定         | 14-23 |
| 重  | 動画撮影に関する設定          | 14-24 |
| メテ | 「ィアプレイヤーの設定         | 14-25 |
| Ξ  | ミュージックに関する設定        | 14-25 |
| L  | ムービーに関する設定          | 14-25 |
| エン | /タテイメントの設定          | 14-26 |
| Ļ  | ウィジェットに関する設定        | 14-26 |
| S  | ?! 情報チャンネルに関する設定    | 14-27 |
| S  | S!アプリに関する設定         | 14-27 |
| đ  | らサイフケータイ®に関する設定     | 14-28 |
| S  | S! GPS ナビに関する設定     | 14-28 |
| セキ | ニュリティの設定            | 14-28 |
| t  | 2キュリティに関する設定        | 14-28 |
| メモ |                     | 14-30 |
| オ  | は機のメモリに関する設定        | 14-30 |
| 外剖 | 『接続の設定              | 14-31 |
| E  | Bluetooth®に関する設定    | 14-31 |
| デ  | 5外線通信に関する設定         | 14-32 |
| 10 | C データ通信に関する設定       | 14-32 |
| L  | JSB 接続に関する設定        | 14-33 |
| 1  | ネットワークに関する設定        | 14-33 |

## <u> 、設定</u> 本体機能の設定

| 本体機能に関する設定 共通操作                | <u>『</u> 」≪メニュー≫→「設定」→「一般設定」                                                                                                    |
|--------------------------------|----------------------------------------------------------------------------------------------------|
| ディスプレイの表示言語を切り替える お買い上げ時 日本語   | 「Language」→項目を選択                                                                                                    |
| タイムゾーンの更新の設定をする お買い上げ時 最初に確認   | 「時計設定」→「タイムゾーン設定」→「タイムゾーンの更新」→項目を選択                                                                                                    |
| 時刻を設定する                        | 「時計設定」→「日時設定」→「時刻」→時刻を入力→≪ OK ≫<br>・ 設定しないとご利用になれない機能があります。                                                                                                    |
| 日付を設定する                        | 「時計設定」→「日時設定」→「日付」→年月日を入力→≪ OK ≫<br>・設定しないとご利用になれない機能があります。                                                                                                    |
| タイムゾーンを変更する お買い上げ時GMT+09:00    | <ul> <li>「時計設定」→「タイムゾーン設定」→「タイムゾーン」→画面を左右にスクロールして目的の都市をタップ→≪保存≫</li> <li>・ 画面上部のタブをタップしても、地域を切り替えることができます。</li> <li>・ お使いの地域に合わせて日付や時刻を切り替えます。「ウィジェット設定」で「2ヶ国時計」を設定するには、あらかじめこの設定を行います。</li> </ul> |
| サマータイムを設定する お買い上げ時 #           | 「時計設定」→「タイムゾーン設定」→「タイムゾーン」→画面を左右にスクロー<br>ルして目的の都市をタップ→▲→≪保存≫<br>・ ■をタップすると、座に切り替わります。                                                                                                    |
| 日付の表示形式を変更する お買い上げ時 年/月/日      | 「時計設定」→「表示形式設定」→「日付表示形式」→項目を選択                                                                                                    |
| 時刻の表示形式を変更する お買い上げ時 24 時間      | 「時計設定」→「表示形式設定」→「時刻表示形式」→項目を選択                                                                                                    |
| 時刻補正を設定する お買い上げ時 自動補正: On      | 「時計設定」→「日時設定」→「時刻補正」→「自動補正」の「On」/「Off」<br>・ 自動補正を行うタイミングを設定するときは、「補正タイミング」→設定す<br>る項目をチェック→≪保存≫をタップします。<br>・「即時補正(手動)」→「はい」をタップすると、ただちに時刻補正を行います。                                                  |
| スタンドを立てて起動する機能を設定する お買い上げ時 未登録 | 「スタンド起動設定」→項目を選択                                                                                                    |
| イヤホン挿入時の設定をする お買い上げ時 イヤホンのみ    | 「イヤホン設定」→「イヤホンのみ」/「イヤホンと本体」                                                                                                    |
| ユーザー辞書を登録する                    | 「ユーザー辞書」→≪新規作成≫→語句欄をタップ→単語や文を入力→読み欄<br>をタップ→ヨミガナを入力→≪保存≫                                                                                                    |
| ユーザー辞書の登録内容を編集する               | 「ユーザー辞書」→編集する内容を選択→語句やヨミガナを編集→≪保存≫                                                                                                    |

カスタマイズ

「ユーザー辞書」→≪削除≫→削除する語句をチェック→≪削除≫→「はい」

| タッチバネルに関する設定                          | 「 メニュー≫→  設定」→  タッチバネル設定」                                      |
|---------------------------------------|----------------------------------------------------------------|
| <b>いい</b> の動作を設定する お買い上げ時 ロックする       | 「ロックキー設定」→「ロックする」/「画面を消す(ロックは無効)」                              |
| タッチパネル消灯時の自動ロックを設定する お買い上げ時 On        | 「パネル消灯時自動ロック」の「On」/「Off」                                       |
| タッチパネル操作時の確認音の音量とバイブレータの強度を<br>設定する   | 「操作音・バイブ」→設定する項目の音量/バイブレータ強度を調節                                |
| <b>お買い上げ時</b> 音量:レベル 0、タッチ操作バイブ:レベル 3 |                                                                |
| タッチスクリーンの調整をする                        | 「タッチスクリーン調整」→≪開始≫→画面に従って「+」を順番にタップ<br>・ 中止するときは≪キャンセル≫をタップします。 |

## く設定

.

## 音/バイブレータ/着信ライトの設定

| 音/バイブレータに関する設定<br>共通操f                                                                       | ■ ≪メニュー≫→「設定」→「音・バイブ設定」                                                                                                    |
|----------------------------------------------------------------------------------------------|----------------------------------------------------------------------------------------------------|
| 音量を設定する<br>お買い上り時 音声着信/TVコール着信/メール着信/S!と<br>もだち状況着信/着信お知らせ機能/配信確認/効果音:レ<br>ベル3、S!速報ニュース:レベル0 | <ul> <li>「音量」→設定する項目の音量を調節</li> <li>・「着信音調節機能」(●P.14-11)が「On」の場合、レベル1の音量で4秒間呼び出したあと、設定されている音量で呼び出します。</li> <li>・着信中に音量を調節するには、着信中に 1 / 5 を押します。</li> <li>・着信時やメール受信時のお知らせをミュート(表示のみ)にするには、「音量」を「O」にし、「パイブ」を「Off」にします。ミュートにしているときは、ディスプレイにごが表示されます。</li> </ul> |
| 音声通話/ TV コールの着信音を設定する<br>お買い上げ時 音声着信: Young hopefuls、TV コール着信:<br>Samsung Tune               | 「着信音」→「音声着信」/「TV コール着信」→ファイルの保存場所を選択→ファ<br>イルを選択<br>・ ▶をタップするとファイルが再生されます。                                                                                                    |
| 電話以外の着信音を設定する お買い上げ時A Toy Box.mp4                                                            | 「着信音」→設定する項目の着信音欄をタップ→ファイルの保存場所を選択→<br>ファイルを選択<br>・ ▶をタップするとファイルが再生されます。                                                                                                    |

| 電話以外の着信鳴動時間を設定する お買い上げ時5秒                                                                      | 「着信音」→項目を選択→「鳴動時間」→時間を入力                           |
|------------------------------------------------------------------------------------------------|----------------------------------------------------|
| バイブレータを設定する お買い上げ時 Off                                                                         | 「バイブ」→項目を選択→パターンを選択<br>・ ▶をタップすると、振動パターンを確認できます。   |
| 効果音を設定する<br>お買い上げ時<br>ポップアップ音/通話終了音/通話中イベント通<br>知: On、通話時間通知(毎分)/呼び出し開始音/電源 On<br>/電源 Off: Off | 「効果音」→設定する項目をチェック→≪保存≫<br>・ モードによって、設定できない項目があります。 |

•「設定」の「音・バイブ設定」は、通常モードの設定内容を変更するためのメニューです。他のモードの内容は変更されません。

| 着信ライトに関する設定 共通操作                                                                                                    | ■ ≪メニュー≫→「設定」→「音・バイブ設定」                                                      |
|----------------------------------------------------------------------------------------------------|------------------------------------------------------------------------------|
| 受信中に点滅する照明の色を設定する<br>お買い上好時 音声着信/TVコール着信/メール着信/S!と<br>もだち状況着信/着信お知らせ機能/アラーム/配信確認:<br>グリーン、S!速報ニュース:Off                   | 「着信ライト」→項目を選択→色を選択<br>・「Off」を選択すると、照明の点滅でお知らせしません。<br>・ ▶をタップすると着信ライトが点滅します。 |
| 不在時に着信などがあったことをお知らせする照明の色を設定する<br>お買い上げま 不在着信/着信お知らせ機能:ブルー、メール<br>着信/配信確認:グリーン、簡易留守録:ホワイト、S!と<br>もだち状況着信:ライトブルー、アラーム:ピンク | 「通知ライト」→項目を選択→色を選択<br>・「Off」を選択すると、照明の点滅でお知らせしません。<br>・ ▶をタップすると着信ライトが点滅します。 |

カスタマイズ

14

## 、設定画像/文字表示の設定

| 画像や文字表示に関する設定 共通操作                     | 1 ≪メニュー≫→「設定」→「ディスプレイ設定」         |
|----------------------------------------|----------------------------------|
| メインメニューの設定を変更する<br>お買い上切時 スタンダード(ブラック) | 「メインメニュースタイル」→項目を選択→スタイルを選択→≪選択≫ |
| メニューのカラーテーマを設定する お買い上げ時 オレンジ           | 「カラーテーマ」→項目を選択                   |

| ディスプレイの壁紙の設定を変更する<br>お買い上げ時 Tokyo night view.jpg、Salty Dog.jpg、<br>The Light of Shrine.jpg、Clownfish.jpg | 「壁紙」→(●P.2-7 ディスプレイの壁紙を設定する <b>2</b> )                                                     |
|----------------------------------------------------------------------------------------------------|--------------------------------------------------------------------------------------------|
| 誤動作防止画面の壁紙を設定する<br>お買い上げ時<br>Tokyo night view.jpg                                                        | 「ロック中画面」→ファイルを選択→≪設定≫                                                                      |
| 文字について設定する お買い上げ時 文字 ]                                                                                   | 「文字タイプ」→項目を選択                                                                              |
| メール本文の文字サイズを変更する お買い上げ時標準                                                                                | 「文字サイズ」→「メール」→項目を選択                                                                        |
| Yahoo! ケータイの情報画面の文字サイズを変更する<br>お買い上げ時 標準                                                                 | 「文字サイズ」→「Yahoo! ケータイ」→項目を選択                                                                |
| PC サイトブラウザの情報画面の文字サイズを変更する お買い上げ時 標準                                                                     | 「文字サイズ」→「PC サイトブラウザ」→項目を選択                                                                 |
| ディスプレイの明るさを調整する お買い上げ時 自動                                                                                | 「バックライト」→「バックライト点灯設定」→「明るさ」→「自動·手動設定」<br>の「自動」/「手動」<br>・「手動」を選択した場合は、レベル欄で明るさを調節します。       |
| バックライト点灯時間を設定する <b>お買い上げ時</b> 15秒                                                                        | 「バックライト」→「バックライト点灯設定」→「通常点灯時間」→項目を選択<br>・「Off」に設定すると、画面が暗くなります。<br>・設定した時間を経過すると画面が暗くなります。 |
| バックライトの省電力点灯時間を設定する<br>お買い上げ時 15秒                                                                        | 「バックライト」→「省電力点灯時間」→項目を選択<br>・ 設定した時間を経過するとディスプレイが消灯します。                                    |
| 事業者名の表示設定をする お買い上げ時 Off                                                                                  | 「事業者名表示」の「On」/「Off」                                                                        |

≪メニュー≫→「設定」→「マナーモード設定」→項目を選択

→各項目の設定をします。

・ 各モードの設定内容を変更するには、≪編集≫→設定したいモードを選択

## く設定

マナーモードの設定

## マナーモードに関する設定

マナーモードを切り替える

カスタマイズ

## 【設定 通話の設定

| 通話に関する設定 共通操作              | 1 ≪メニュー≫→「設定」→「通話設定」                                                                              |
|----------------------------|---------------------------------------------------------------------------------------------------|
| 呼び出し時間なしで留守番電話サービスを開始する    | 「通話サービス」→「留守番·転送電話」→「留守番 On」→「呼出なし(O 秒)」                                                          |
| 呼び出し時間を設定して留守番電話サービスを開始する  | 「通話サービス」→「留守番・転送電話」→「留守番 On」→「呼出あり (5-30 秒)」                                                      |
| 転送電話サービスを設定する              | 「通話サービス」→「留守番・転送電話」→「転送 On」→通話の種類を選択<br>→設定を選択→項目を選択→転送先の設定操作                                     |
| 留守番電話サービス/転送電話サービスを解除する    | 「通話サービス」→「留守番・転送電話」→「留守番・転送全て Off」→「はい」                                                           |
| 留守番電話サービス/転送電話サービスの設定を確認する | 「通話サービス」→「留守番・転送電話」→「設定確認」                                                                        |
| 留守番電話の伝言メッセージを聞く           | 「通話サービス」→「留守番・転送電話」→「留守番電話再生」→ 🗲 / ≪発信≫                                                           |
| 割込通話サービスを開始/解除する           | 「通話サービス」→「割込通話」→「On」/「Off」                                                                        |
| 割込通話サービスの設定を確認する           | 「通話サービス」→「割込通話」→「設定確認」                                                                            |
| 発信規制を設定する                  | 「通話サービス」→「発着信規制」→「発信規制」→項目を選択→「On」/「Off」<br>→規制暗証番号を入力→≪ OK ≫                                     |
| 着信規制を設定する                  | 「通話サービス」→「発着信規制」→「着信規制」→項目を選択→「On」/「Off」<br>→規制暗証番号を入力→≪ OK ≫                                     |
| 発着信規制の制限をすべて解除する           | 「通話サービス」→「発着信規制」→「規制全停止」→規制暗証番号を入力→<br>≪ OK ≫→「はい」                                                |
| 発着信規制の設定を確認する              | 「通話サービス」→「発着信規制」→「設定確認」→項目を選択                                                                     |
| 発着信規制用暗証番号を変更する            | 「通話サービス」→「発着信規制」→「規制暗証番号」→現在の規制暗証番号<br>を入力→≪ OK ≫→新しい規制暗証番号を入力→≪ OK ≫→もう一度新しい<br>規制暗証番号を入力→≪ OK ≫ |
| 着信お知らせ機能を設定する              | 「通話サービス」→「着信お知らせ機能」→ 🗲 /≪発信≫                                                                      |
| ネットワークモードを切り替える お買い上げ時 自動  | 「通話サービス」→「国際設定」→「3G/GSM 選択」→項目を選択<br>・「手動」で選択できる項目は、「3G/GSM」/「3G」/「GSM」です。                        |

| 国際コードを登録する <b>お買い上げ時</b> 0046010                                                                                  | 「通話サービス」→「国際設定」→「国際コード」→操作用暗証番号を入力→<br>≪ OK ≫→国際コードを入力                                                                                                    |
|----------------------------------------------------------------------------------------------------|----------------------------------------------------------------------------------------------------|
| 国番号を追加/編集/削除する<br>お買い上7時 日本、韓国、イギリス、イタリア、スイス、スペイン、<br>ドイツ、ポルトガル、オランダ、フランス、モナコ、アメリカ<br>合衆国、スウェーデン、オーストラリア、中国、香港、台湾 | <ul> <li>「通話サービス」→「国際設定」→「国番号リスト」→追加/編集/削除の操作</li> <li>・追加するときは、≪追加≫→「国名」→国名を入力→「国番号」→国番号 を入力→≪保存≫をタッブします。</li> <li>・変更するときは、国番号リストから変更したい項目を選択→「国名」→国 名を入力→「国番号」→国番号を入力→≪保存≫をタップします。</li> <li>・削除するときは、≪削除≫→削除したい項目をチェック→≪削除≫→「はい」を選択します。</li> </ul> |
| 接続するネットワークを選択する お買い上げ時 自動                                                                                         | 「通話サービス」→「国際設定」→「事業者設定」→「自動・手動選択」→項<br>目を選択<br>・「手動」を選択したときは、ネットワークを選択します。                                                                                                    |
| 優先されるネットワークをリストから設定する                                                                                             | 「通話サービス」→「国際設定」→「事業者設定」→「優先度リスト」→≪追加≫<br>→「ネットワークリスト」→挿入したいネットワークを選択                                                                                                    |
| 優先されるネットワークを新規追加する                                                                                                | 「通話サービス」→「国際設定」→「事業者設定」→「優先度リスト」→≪追加≫<br>→「新規ネットワーク」→「国番号」→国番号を入力→「ネットワークコード」<br>→ネットワークコードを入力→「ネットワーク名」→ネットワーク名を入力→<br>「ネットワークタイプ」→項目を選択→≪追加≫                                                                                                    |
| 海外発信アシストを設定する お買い上げ時 On                                                                                           | <ul> <li>「通話サービス」→「国際設定」→「海外発信アシスト」の「On」/「Off」</li> <li>「On」に設定すると海外で発信する際にポップアップで誘導されます。国<br/>番号を付加して発信する場合は、ポップアップは表示されません。</li> </ul>                                                                                                    |
| すべての通話の合計通話時間/合計通話料金を確認する                                                                                         | 「通話時間・料金」→「累積」<br>・通話時間/通話料金をリセットするには、《リセット》→ PIN2 コードを<br>入力→《 OK 》をタップします。                                                                                                    |
| 前回の通話時間/通話料金を確認する                                                                                                 | 「通話時間・料金」→「直前の通話」<br>・ 前回通話時間/前回通話料金をリセットするには、≪リセット≫をタップ<br>します。                                                                                                    |
| 累積データ通信量を確認する                                                                                                    | 「通話時間・料金」→「累積データ通信量」<br>・送信データ量/受信データ量をリセットするには、≪リセット≫をタップ<br>します。                                                                                                    |

カスタマイズ 14

14-7

| 通話終了後に通話料金を表示するかどうか設定する<br>お買い上げ時のff | 「通話時間・料金」→「通話後料金表示」の「On」/「Off」<br>・ 本機能はご利用になれない場合があります。                                                                                                    |
|--------------------------------------|----------------------------------------------------------------------------------------------------|
| 通話料金の通貨単位を変更する                       | 「通話時間・料金」→「通貨設定」→ PIN2 コードを入力→≪ OK ≫→レート<br>欄をタップ→円に対するレートを入力→通貨欄をタップ→通貨単位を入力→<br>≪保存≫                                                                                                    |
| 通話料金の限度額を設定する                        | <ul> <li>「通話時間・料金」→「通話料金上限設定」→「編集」→ PIN2 コードを入力→</li> <li>« OK »→通話料金上限設定欄をタップ→通話料金上限設定を入力→≪保存»</li> <li>・通話料金の上限を超えると、緊急電話発信を除くすべての電話の発信やメールの送受信、ウェブ接続(通話料、通信料が課金される操作)ができなくなります。</li> <li>・「通話後料金表示」がご利用になれない場合、通話料金の限度額を設定する機能はご利用になれません。</li> </ul> |
| 通話料金の限度額の設定を解除する                     | 「通話時間・料金」→「通話料金上限設定」→「リセット」→ PIN2 コードを<br>入力→≪ OK ≫                                                                                                    |
| 簡易留守録を設定する お買い上げ時 Off                | 「簡易留守録」→「On/Off」の「On」/「Off」                                                                                                    |
| 簡易留守録の応答時間を設定する お買い上げ時 18秒           | 「簡易留守録」→「応答時間」→項目を選択<br>・「その他」を選択した場合は、時間を入力します。                                                                                                    |
| 簡易留守録に録音された用件を確認する                   | 「簡易留守録」→「留守録再生」→用件を選択<br>・録音された用件を削除するには、≪削除≫→削除したい用件をチェック→<br>≪削除≫→「はい」を選択します。<br>・ こ →「着信履歴」→確認したい履歴を選択→ □□→用件を選択しても<br>確認できます。                                                                                                    |
| 応答メッセージの言語を設定する お買い上げ時 日本語           | 「簡易留守録」→「応答言語」→項目を選択<br>・ ▶をタップすると応答メッセージが再生されます。                                                                                                    |
| 自画像の代わりに送信する代替画像をお買い上げ時の画像に<br>設定する  | 「TV コール」→「代替画像」→「固定データ」→≪ OK ≫                                                                                                    |
| 自画像の代わりに送信する代替画像を設定する                | 「TV コール」→「代替画像」→「ピクチャー」→ファイルを選択→≪ OK ≫<br>・ メモリカードを取り付けているときは、「デジタルカメラ」からも画像を選<br>択できます。                                                                                                    |

| TV コール中の相手画像の画質を調整する お買い上げ時 標準              | 「TV コール」→「受信画質」→項目を選択                                                                                                    |
|---------------------------------------------|----------------------------------------------------------------------------------------------------|
| TV コール中の自画像の画質を調整する お買い上げ時 標準               | 「TV コール」→「送信画質」→項目を選択                                                                                                    |
| TV コール中の保留画像をお買い上げ時の画像に設定する                 | 「TV コール」→「保留設定」→「通話中保留」→「固定データ」→≪ OK ≫                                                                                                    |
| TV コール中の保留画像について設定する                        | 「TV コール」→「保留設定」→「通話中保留」→「ピクチャー」→ファイル<br>を選択→≪ OK ≫<br>・メモリカードを取り付けているときは、「デジタルカメラ」からも画像を選<br>択できます。                                                 |
| TV コールに応答保留する際の画像をお買い上げ時の画像に<br>設定する        | 「TV コール」→「保留設定」→「応答保留」→「固定データ」→≪ OK ≫                                                                                                    |
| TV コールに応答保留する際の画像について設定する                   | <ul> <li>「TV コール」→「保留設定」→「応答保留」→「ピクチャー」→ファイルを<br/>選択→≪ OK ≫</li> <li>・メモリカードを取り付けているときは、「デジタルカメラ」からも画像を選<br/>択できます。</li> </ul>                      |
| TV コール中の音声の送信について設定する お買い上げ時 Off            | 「TV コール」→「私の音声ミュート」の「On」/「Off」<br>・「On」に設定している場合、TV コール中に一時的に音声を送信するには<br>≪ミュートオフ≫をタップします。                                                          |
| TV コール中にスピーカーを利用するかどうか設定する<br>お買い上げ時 On     | 「TV コール」 → 「スピーカー」の「On」 / 「Off」                                                                                                    |
| TV コール中のバックライトの明るさを設定する<br>お買い上げ時On         | 「TV コール」→「バックライト」の「On」/「Off」<br>・「Off」に設定するとディスプレイは「On」の設定時より暗くなります。                                                                                |
| TV コールがつながらなかったときの動作を設定する<br>お買い上け時<br>毎回確認 | <ul> <li>「TV コール」→「再発信方法」→項目を選択</li> <li>「なし」に設定すると、何も表示せずに発信を終了できます。</li> <li>TV コールがつながらなかったときに、設定した方法で再発信をうながす<br/>メッセージを表示することができます。</li> </ul> |
| 指定した相手からの TV コール着信を自動で受ける<br>お買い上げ時 Off     | 「TV コール」→「自動応答」→「On/Off 設定」の「On」/「Off」<br>・ 指定した相手から TV コールの着信があったときに、通知音でお知らせし<br>て自動的に電話を受けることができます。                                              |

カスタマイズ

| TV コール着信を自動で受ける相手を指定する                                   | <ul> <li>「TV コール」→「自動応答」→「自動応答リスト」→≪追加≫→項目を選択</li> <li>→操作用暗証番号を入力→≪ OK ≫→電話番号の登録操作</li> <li>・指定した相手を削除するには「自動応答リスト」を選択後、≪削除≫→削除したい相手をチェック→≪削除≫→「はい」を選択します。</li> </ul> |
|----------------------------------------------------------|----------------------------------------------------------------------------------------------------|
| TV コール発信時の自画像の送信について設定する<br>お買い上げ時 On                    | 「TV コール」→「自画像送信」の「On」/「Off」                                                                                                    |
| 電話番号を指定して着信の許可/拒否を設定する<br>お買い上げ時〇ff                      | 「着信拒否」→「電話番号指定」→「On/Off 設定」の「On」/「Off」<br>・着信拒否に登録した電話番号からかかってきたとき、相手には話中音を流<br>し電話を受けません。待受画面には「不在着信通知」と表示してお知らせ<br>します。表示を選択すると着信履歴を確認できます。                          |
| 着信拒否する電話番号を登録する                                          | 「着信拒否」→「電話番号指定」→「拒否リスト」→≪追加≫→項目を選択→<br>電話番号の登録操作<br>・登録した電話番号を削除するには、「拒否リスト」を選択後、≪削除≫→削<br>除したい電話番号をチェック→≪削除≫→「はい」を選択します。                                              |
| 電話帳に登録していない番号からの着信の許可/拒否を設定するまで、まではない番号からの着信の許可/拒否を設定する。 | 「着信拒否」→「電話帳以外」の「On」/「Off」                                                                                                    |
| 非通知着信の許可/拒否を設定する お買い上げ時 Off                              | 「着信拒否」→「非通知」の「On」/「Off」                                                                                                    |
| 公衆電話からの着信の許可/拒否を設定する お買い上げ時 Off                          | 「着信拒否」→「公衆電話」の「On」/「Off」                                                                                                    |
| 電話番号が通知不可能な着信の許可/拒否を設定する<br>お買い上げ時 Off                   | 「着信拒否」→「通知不可」の「On」/「Off」                                                                                                    |
| 電波 Off モードを設定する         お買い上げ時 Off                       | 「電波 Off モード」の「On」/「Off」                                                                                                    |
| 発信者番号の通知/非通知を設定する                                        | 「発信者番号通知」→「通知する」/「通知しない」<br>・現在の設定を確認するには、「設定確認」を選択します。                                                                                                    |

| 話し中だった相手に自動的にリダイヤルする お買い上げ時 Off      | 「オートリダイヤル」の「On」/「Off」<br>・ 音声電話や TV コールをかけた相手がお話し中だったときに、自動的に電<br>話を切り、すぐにリダイヤルを開始するように設定できます。オートリダ<br>イヤルは、≪キャンセル≫をタップまたは ∠っ を押すまで最大 10 回繰<br>り返されます。<br>・ TV コールの再発信方法を設定しているときは、オートリダイヤルの設定が<br>優先されます。<br>・ 相手が転送電話サービスや留守番電話サービスを設定しているときは、電<br>話が転送され、オートリダイヤルは行われません。 |
|--------------------------------------|----------------------------------------------------------------------------------------------------|
| 着信音調節機能を設定する お買い上げ時On                | <ul> <li>「着信音調節機能」の「On」/「Off」</li> <li>・ 音声電話や TV コールの着信音量が大きな音で設定されている場合、着信時にいきなり大きな音で呼び出すことを防ぐために、レベル 1 の音量で 4</li> <li>秒間呼び出したあと徐々に大きくなり、設定されている音量で呼び出します。</li> </ul>                                                                                                    |
| イヤホン通話を使う <b>お買い上げ時</b> Off          | 「イヤホン通話」→「番号」→項目を選択→電話番号の登録操作→「On/Off」<br>の「On」/「Off」<br>・イヤホンマイク(オプション品)のスイッチを1秒以上押して、指定した<br>電話番号に電話をかけられるように設定できます。指定した電話番号を変<br>更する場合は同じ操作を繰り返し、変更する電話番号を登録します。                                                                                                    |
| はっきりトークを設定する お買い上げ時 Off              | 「はっきりトーク」→項目を選択                                                                                                    |
| 高音調整を設定する         お買い上げ時         Off | 「高音調整」→項目を選択                                                                                                    |
| 通話中の音量を調節する <b>お買い上げ時</b> レベル5       | 受話音量欄で音量を調節                                                                                                    |

<u>、設定</u> 電話帳の設定

| 電話帳に関する設定            | 共通操作   | ■ ≪メニュー≫→「電話機能」→「設定」                                           |
|----------------------|--------|----------------------------------------------------------------|
| 優先的に登録される電話帳を変更する 85 | い上げ時本体 | 「保存先設定」→項目を選択<br>・「毎回確認」に設定すると、新規登録のたびに保存先の確認メッセージが表<br>示されます。 |

| 表示される電話帳(本機/USIMカード)を変更する<br>お買い上げ時本体 | 「表示切替」→項目を選択                       |
|---------------------------------------|------------------------------------|
| 電話帳の検索方法を切り替える お買い上げ時 あかさたな           | 「検索方法」→項目を選択                       |
| 電話帳の内容を全件コピーして本機/USIMカードに登録<br>する     | 「全件コピー」→「本体→ USIM」/「USIM →本体」→「はい」 |

## ヽヽ↓↓↓↓↓↓↓↓↓↓↓↓↓↓↓↓↓↓↓↓↓↓↓↓↓↓↓↓↓↓↓↓↓↓↓↓↓↓↓

## Eメールアドレスに関する設定

| E メールアドレスを変更する | ≪メール≫→「設定」→「メール・アドレス設定」→画面の指示に従って操作                       |
|----------------|-----------------------------------------------------------|
|                | <ul> <li>パソコンなどから E メールを受信するときに使用する E メールアドレスの</li> </ul> |
|                | アカウント名(@より前の部分)を変更できます。ご契約時のアカウント                         |
|                | 名は、ランダムな英数字に設定されています。                                     |

## S! メール、SMS に関する共通の設定 共通操作 ≪メール ≫→「設定」→「一般設定」

| 配信レポートの送信を設定する お買い上げ時 Off                        | 「送信設定」→「配信確認」の「On」/「Off」<br>・「On」に設定すると、メールサーバからメールが相手に送信されたときに、<br>配信レポートが本機に送信されます。                                                                                                    |
|--------------------------------------------------|----------------------------------------------------------------------------------------------------|
| 送信メールに受信メールの内容を引用する<br>お買い上げ時On (SMS とデコレメールを除く) | 「送信設定」→「引用設定」→項目を選択                                                                                                    |
| 返信先を設定する <b>お買い上げ時</b> Off                       | <ul> <li>「送信設定」→「返信先指定」の「On」/「Off」</li> <li>・ 設定内容は次のとおりです。</li> <li>「On」:「返信先アドレス設定」で設定したアドレスに返信されます。</li> <li>「Off」:本機のアドレスに返信されます。</li> <li>・ 本機からEメールアドレス宛のメールを送り、受信した相手が返信する際の宛先を設定できます。</li> </ul> |
| 返信先アドレスを設定する                                     | 「送信設定」→「返信先アドレス設定」→項目を選択→アドレスの登録操作                                                                                                    |

| クイック返信の内容を変更する                                                                                                    | 「送信設定」→「クイック返信設定」→項目を選択→返信内容を入力                                                                                                    |
|----------------------------------------------------------------------------------------------------|----------------------------------------------------------------------------------------------------|
| 送信中の進行状況表示を設定する お買い上げ時On                                                                                          | 「送信設定」→「メール送信中画面」の「On」/「Off」                                                                                                    |
| 受信の通知を設定する <b>お買い上げ時</b> From                                                                                     | 「受信設定」→「メール受信通知」→「表示内容」→項目を選択<br>・ 待受画面以外を表示中にメールを受信したときに、ディスプレイ最上段に<br>スクロール表示される通知の内容が設定できます。                                                                                                    |
| シークレット設定を設定したフォルダの受信通知を設定する<br>お買い上げ時 通知する                                                                        | 「受信設定」→「メール受信通知」→「シークレットフォルダ着信」→操作用<br>暗証番号を入力→≪ OK ≫→「シークレットフォルダ着信」→項目を選択<br>・「通知しない」に設定すると、受信ボックス内のシークレット設定を設定し<br>たフォルダにメールを受信したとき、新着メール受信の通知画面や「メー<br>ル受信通知」は表示されません。                                                                                  |
| メッセージのデルモジ表示を設定する                                                                                                 | <ul> <li>「受信設定」→「デルモジ表示設定」→「自動再生」→項目を選択</li> <li>・設定内容は次のとおりです。</li> <li>「常に表示」:メッセージを確認するときに常にデルモジ表示する</li> <li>「未読のみ表示」:未読メールのメッセージを確認するときのみデルモジ表示する</li> <li>「表示しない」:デルモジ表示しない</li> <li>・初めて受信メールを確認したときは確認メッセージが表示され、「自動再生」の動作を設定することができます。</li> </ul> |
| デルモジ表示の文字色と背景色のパターンを設定する<br>お買い上げ時 ランダム変更                                                                         | 「受信設定」→「デルモジ表示設定」→「文字色・背景色」→ • / ▶ で目的の<br>パターンを表示→≪ OK ≫                                                                                                    |
| デルモジ表示の表示速度を設定する お買い上げ時標準                                                                                         | 「受信設定」→「デルモジ表示設定」→「表示速度」→項目を選択                                                                                                    |
| フィーリングメールを受信したときの着信ライトの有無を設<br>定する お買い上げ時 On                                                                      | 「受信設定」→「フィーリングメール連動設定」→「ライト色」→「On/Off 設<br>定」の「On」/「Off」                                                                                                    |
| フィーリングメールを受信したときの着信ライトの色を設定<br>する<br>お買い上げ最Happy /うれしい:ピンク、OK/Good:グリー<br>ン、悲しい/ごめんね:ブルー、NG/Bad:レッド、重要/<br>注目:イエー | 「受信設定」→「フィーリングメール連動設定」→「ライト色」→「ライト色」<br>→感情を選択→色を選択<br>・ ♪をタップすると着信ライトが点滅します。                                                                                                    |
| フィーリンクメールを受信したときのバイブレータを設定する<br>お買い上げ時On                                                                          | 受信設定」→  フィーリンクメール連動設定」→  バイブ」→項目を選択<br>                                                                                                    |

| フィーリングメールを受信したときの着信音の有無を設定する お買い上げ時 Off                                                                                                    | 「受信設定」→「フィーリングメール連動設定」→「着信音」→「On/Off 設定」<br>の「On」/「Off」                                                                                                    |
|----------------------------------------------------------------------------------------------------|----------------------------------------------------------------------------------------------------|
| フィーリングメールの着信音を設定する<br>ま買い上ゲ時 Happy /うれしい: One Fine Day.mp4、OK/<br>Good: Sunny day.mp4、悲しい / ごめんね: Jazzy<br>House_Pleasure.mp4、NG/Bad: Vintage Cinema.<br>mp4、重要/注目: On my way home.mp4 | 「受信設定」→「フィーリングメール連動設定」→「着信音」→「着信音選択」<br>→感情を選択→ファイルの保存場所を選択→着信音を選択<br>・ ▶をタップするとファイルが再生されます。                                                                                                    |
| フィーリングメール着信音の鳴動時間を設定する<br>お買い上げ時5秒                                                                                                    | 「受信設定」→「フィーリングメール連動設定」→「着信音」→「鳴動時間」<br>→鳴動時間を入力→≪ OK ≫                                                                                                    |
| 文字サイズを設定する お買い上げ時標準                                                                                                    | 「表示設定」→「文字サイズ」→項目を選択                                                                                                    |
| メッセージ画面で本文をスクロールする単位を設定する<br>お買い上げ時 1 行                                                                                                    | 「表示設定」→「スクロール単位」→項目を選択                                                                                                    |
| ナビゲーションバーを表示するかどうかを設定する<br>お買い上げ時On                                                                                                    | 「表示設定」→「ナビゲーションバー」の「On」/「Off」                                                                                                    |
| 受信ボックスのメールの表示方法を設定する<br>お買い上げ時<br>フォルダ表示                                                                                                    | 「表示設定」→「受信ボックス表示設定」→項目を選択                                                                                                    |
| 送信済みボックスのメールの表示方法を設定する<br>お買い上げ時<br>フォルダ表示                                                                                                    | 「表示設定」→「送信済みボックス表示設定」→項目を選択                                                                                                    |
| 受信ボックスのメールの自動削除を設定する<br>お買い上げ時On(保護を除いて)                                                                                                    | <ul> <li>「自動削除設定」→「受信ボックス」→項目を選択</li> <li>・受信ボックスのメモリ容量がいっぱいになったときに、メールを自動的に削除するかどうかを設定できます。</li> <li>・設定内容は次のとおりです。</li> <li>「On(保護を除いて)」:メール受信時に、日時の古いメールから順に自動的に削除されます(保護されたメールを除く)。自動削除ができない場合はメッセージが表示されるので、不要なメールを削除してから再度受信します。</li> <li>「On(既読のみ)」:メール受信時に、日時の古い既読メールから順に自動的に削除されます(保護されたメールを除く)。自動削除ができない場合はメッセージが表示されるので、不要なメールを削除してから再度受信します。</li> </ul> |

| 送信済みボックスのメールの自動削除を設定する<br>お買い上げ時 On (保護を除いて) | <ul> <li>「自動削除設定」→「送信済みボックス」→項目を選択</li> <li>・送信済みボックス、または未送信ボックスのメモリ容量がいっぱいになったときに、メールを自動的に削除するかどうかを設定できます。</li> <li>・設定内容は次のとおりです。</li> <li>「On(保護を除いて)]:メール送信時に、日時の古いメールから順に自動的に削除されます(保護されたメールを除く)。ただし、未送信ボックスがいっぱいのときや自動削除できない場合はメッセージが表示されるので、不要なメールを削除してから再度送信します。</li> <li>「Off]:送信時にメッセージが表示されます。メッセージに従って不要なメールを削除してから、再度送信します。</li> </ul> |
|----------------------------------------------|----------------------------------------------------------------------------------------------------|
| 電話帳未登録の携帯メールを迷惑メールとして振り分ける                   | 「迷惑メール設定」→操作用暗証番号を入力→《 OK 》→「電話帳未登録」→                                                                                                    |
| お買い上げ時〇ff                                    | 「On」                                                                                                    |
| 迷惑メールをリストで指定して振り分ける                          | <ul> <li>「迷惑メール設定」→操作用暗証番号を入力→≪ OK ≫→「指定迷惑リスト」</li> <li>→「On」</li> <li>・ リストを指定する場合は、「指定迷惑リスト」→≪編集≫→ (データが登録</li></ul>                                                                                                    |
| お買い上げ時 Off                                   | 済の場合のみ≪迷惑リスト追加≫)→「送信者」/「送信者(部分一致)」 <li>/「件名」を選択します。</li>                                                                                                    |
| 迷惑メール判定をしないメールをリストで指定する<br>お買い上げ時Off         | <ul> <li>「迷惑メール設定」→操作用暗証番号を入力→≪ OK ≫→「受信許可リスト」</li> <li>→「On」</li> <li>・ リストを指定する場合は、「受信許可リスト」→≪編集≫→ (データが登録<br/>済の場合のみ≪許可リスト追加≫)→「送信者」/「送信者(部分一致)」</li> <li>/「件名」を選択します。</li> <li>・「電話帳未登録」が「On」または、「指定迷惑リスト」が「On」になって<br/>いないと登録できません。</li> </ul>                                                                                                 |
| 迷惑メール申告先を設定する                                | 「迷惑メール設定」→操作用暗証番号を入力→≪ OK ≫→「迷惑メール申告先                                                                                                    |
| お買い上げ時stop@meiwaku.softbankmobile.co.jp      | 設定」→申告先を入力                                                                                                    |

14 S! メールに関する設定 [共通操作] ≪メール≫→「設定」→「S!メール設定」 「送信オプション」→「メール作成サイズ」→項目を選択 S! メールの作成サイズの上限を設定する · S! メール作成画面の≪設定≫→「送信オプション」→「メール作成サイズ」 お買い上げ時 ] | | | | | | でメール作成中に一時的に上限を変更することができます。

カスタマイズ

14-15

| 送信メールの優先度を設定する お買い上げ時 標準                    | 「送信オプション」→「優先度」→項目を選択                                                                                                    |
|---------------------------------------------|----------------------------------------------------------------------------------------------------|
| S! メールの受信方法を設定する お買い上げ時 自動受信                | 「受信オプション」→「国内での自動受信」→項目を選択<br>・ 設定内容は次のとおりです。<br>「自動受信」:自動的に受信します。<br>「指定自動受信」:「EDIT」をタップすると、「登録済みアドレス」と「個別<br>指定アドレス」を設定できます。「登録済みアドレス」を「On」にすると、<br>電話帳に登録されている電話番号を使って送られた S! メールを受信します。<br>「個別指定アドレス」を「On」にすると、指定したアドレスから送られた S!<br>メールを受信します。<br>「個別指定アドレス」→≪編集≫→(アドレスが追加済みの場合、《アドレ<br>スの追加》)→アドレスの選択操作で受信する S! メールを指定できます。<br>指定したアドレスを削除する場合は、「個別指定アドレス」→≪編集≫→≪削<br>除≫→削除したいアドレスをチェック→≪削除≫→「はい」を選択します。<br>「手動取得」:受信通知のみを受信します。                                                                                                    |
| ローミング中に受信する S! メールの受信方法を設定する<br>お買い上げ時 自動受信 | <ul> <li>「受信オブション」→「ローミング自動受信」→項目を選択</li> <li>・設定内容は次のとおりです。</li> <li>「自動受信」:自動的に受信します。</li> <li>「指定自動受信」:「EDIT」をタップすると、「登録済みアドレス」と「個別指定アドレス」を設定できます。「登録済みアドレス」を「On」にすると、電話帳に登録されている電話番号を使って送られた S! メールを受信します。</li> <li>「個別指定アドレス」を「On」にすると、指定したアドレスから送られた S! メールを受信します。</li> <li>「個別指定アドレス」→ </li> <li>(個別指定アドレス」→ </li> <li>(個別指定アドレス」) → </li> <li>(日の) にすると、指定したアドレスから送られた S! メールを受信します。</li> <li>「個別指定アドレス」) → </li> <li>(個別指定アドレス] → </li> <li>(個別指定アドレス) → </li> <li>(個別指定アドレス) → </li> <li>(目別指定アドレスを削除する場合は、「個別指定アドレス] → </li> <li>(福知のみを受信します。)</li> <li>「自動受信」に設定すると、添付ファイルを含む全文が自動受信され、海外でのメール通信料が高額になる場合がありますのでご注意ください。</li> </ul> |
| S! メールの受信サイズの上限を設定する お買い上げ時 1MB             | 「受信オプション」→「受信サイズ制限」→項目を選択                                                                                                    |
| 署名を設定する         お買い上げ時         挿入しない        | 「署名設定」→「自動挿入」→項目を選択                                                                                                    |
| 著名を編集する                                     | 「署名設定」→「署名編集」→署名を入力                                                                                                    |

カスタマイズ 14

| 添付画像の表示方法を設定する お買い上げ時2倍拡大表示 | 「画像表示設定」→項目を選択                 |
|-----------------------------|--------------------------------|
| 添付画像の自動再生を設定する お買い上げ時 On    | 「添付ファイル自動表示」→「画像」の「On」/「Off」   |
| 添付サウンドの自動再生を設定する お買い上げ時 Off | 「添付ファイル自動表示」→「サウンド」の「On」/「Off」 |

### SMS に関する設定 **| 共通操作**| 《メール》→「設定」→「SMS 設定」

| メールサーバへの保存期間を設定する お買い上げ時 なし | 「有効期限」→項目を選択 ・ 設定した保存期間が経過すると、メールサーバから SMS が自動的に削除 されます。 |
|-----------------------------|----------------------------------------------------------|
| SMS センター番号を設定する             | 「SMS センター番号」→設定する項目を選択                                   |
| お買い上げ時 設定 1 +819066519300   |                                                          |
| 文字コードを変更する お買い上げ時 英語以外      | 「文字コード」→項目を選択                                            |

く設定

## インターネットの設定

Yahoo! ケータイに関する設定 【共通操作】 《メニュー》→《 Yahoo! 》→「設定」

| 情報画面にナビゲーションバーを表示するかどうか設定する<br>お買い上げ時On | 「ナビゲーションバー」の「On」/「Off」                                            | カフ  |
|-----------------------------------------|-------------------------------------------------------------------|-----|
| 情報画面に表示されるテキスト情報の文字サイズを設定する<br>お買い上げ時標準 | 「文字サイズ」→項目を選択                                                     | ヘタマ |
| 情報画面でのスクロール単位を設定する お買い上げ時 ]行            | 「スクロール単位」→項目を選択                                                   | イズ  |
| 情報画面で画像を表示するかどうか設定する お買い上げ時 On          | 「画像・音設定」→「画像表示」の「On」/「Off」<br>・「Off」に設定すると、情報画面の受信時間が短くなる場合があります。 | 14  |
| 情報画面でサウンドを再生するかどうか設定する<br>お買い上げ時On      | 「画像・音設定」→「音再生」の「On」/「Off」<br>・「Off」に設定すると、情報画面の受信時間が短くなる場合があります。  |     |

| 情報画面の画像などの保存先を設定する お買い上げ時本体             | 「保存先設定」→「本体」/「メモリカード」/「毎回確認」<br>・ メモリカードを取り付けて、「メモリカード」を選択しているときは、メモ<br>リカードに画像を保存できます。                                                                                                    |
|-----------------------------------------|----------------------------------------------------------------------------------------------------|
| 情報画面のキャッシュ/ Cookie /認証情報を消去する           | 「メモリ操作」→項目を選択→「はい」                                                                                                    |
| 製造番号を自動的に通知するかどうか設定する<br>お買い上げ時 On      | 「セキュリティ設定」→「製造番号通知」の「On」/「Off」<br>・ アクセスした情報画面から携帯電話のユーザーを識別するために製造番号<br>の通知要求があったとき、自動的に製造番号を通知するかどうか設定します。                                                                                 |
| Referer を送信するかどうか設定する<br>お買い上げ時<br>送出する | 「セキュリティ設定」→「Referer 送出」→項目を選択<br>・ Referer とは、情報画面にアクセスする際にウェブサーバへ送信するリン<br>ク元の URL 情報のことです。                                                                                                 |
| Cookie の有効/無効を設定する <b>お買い上げ時</b> 許可する   | 「セキュリティ設定」→「Cookie 設定」→項目を選択<br>・「毎回確認」を選択すると Cookie の記録を行うごとに受け入れるかどうか<br>の確認メッセージが表示されます。<br>・ Cookie とは、情報の提供者が訪問者を識別するためのデータを、自動的に<br>本機に記録する仕組みです。Cookie には、ユーザー情報やアクセス日時な<br>どが記録されます。 |
| スクリプトの有効/無効を設定する<br>お買い上げ時On            | 「セキュリティ設定」→「スクリプト設定」→項目を選択                                                                                                    |
| ルート証明書を確認する                             | 「セキュリティ設定」→「ルート証明書表示」→ルート証明書を選択<br>・ 本機にあらかじめ登録されている認証機関から発行されたルート証明書を<br>確認できます。                                                                                                    |
| 認証情報の保存期間を設定する お買い上げ時 ブラウズ中保持           | 「セキュリティ設定」→「認証情報保持設定」→項目を選択                                                                                                    |
| セキュリティ確認の画面を表示するかどうか設定する<br>お買い上が時On    | 「セキュリティ設定」→「セキュリティ確認画面」の「On」/「Off」                                                                                                    |
| ブラウザを初期化する                              | 「ブラウザ初期化」→操作用暗証番号を入力→≪ OK ≫→「はい」<br>・ ブラウザの設定やブックマーク、画面メモなどの保存された情報を初期化<br>できます。                                                                                                    |
| 設定をリセットする                               | 「設定リセット」→操作用暗証番号を入力→≪ OK ≫→「はい」                                                                                                    |

## PC サイトブラウザに関する設定

### **井通操作** 《メニュー》→《 Yahoo! 》→「PC サイトブラウザ」 →「PC サイトブラウザ設定」

| 情報画面に表示されるテキスト情報の文字サイズを設定する<br>お買い上げ時 標準       | 「文字サイズ」→項目を選択                                                                                                    |
|------------------------------------------------|----------------------------------------------------------------------------------------------------|
| 拡大/縮小時にガイドを表示するかどうかを設定する<br>お買い上げ時 On          | 「ガイド表示」の「On」/「Off」                                                                                                    |
| 情報画面で画像を表示するかどうか設定する お買い上げ時 On                 | 「画像・音設定」→「画像表示」の「On」/「Off」<br>・「Off」に設定すると、情報画面の受信時間が短くなる場合があります。                                                                                                    |
| 情報画面でサウンドを再生するかどうか設定する<br>お買い上げ時 On            | 「画像・音設定」→「音再生」の「On」/「Off」<br>・「Off」に設定すると、情報画面の受信時間が短くなる場合があります。                                                                                                    |
| 情報画面の画像などの保存先を設定する お買い上げ時本体                    | 「保存先設定」→「本体」/「メモリカード」/「毎回確認」<br>・ メモリカードを取り付けて、「メモリカード」を選択しているときは、メモ<br>リカードに画像を保存できます。                                                                                                    |
| 情報画面のキャッシュ/ Cookie /認証情報/ RSS フィー<br>ドリストを消去する | 「メモリ操作」→項目を選択→「はい」<br>・ RSS フィードリストを消去する場合は、「RSS フィードリスト消去」→操<br>作用暗証番号を入力→≪ OK ≫→「はい」を選択します。                                                                                                |
| 製造番号を自動的に通知するかどうか設定する<br>お買い上げ時 On             | 「セキュリティ設定」→「製造番号通知」の「On」/「Off」<br>・ アクセスした情報画面から携帯電話のユーザーを識別するために製造番号<br>の通知要求があったとき、自動的に製造番号を通知するかどうか設定します。                                                                                 |
| Referer を送信するかどうか設定する<br>お買い上げ時 送出する           | 「セキュリティ設定」→「Referer 送出」→項目を選択<br>・ Referer とは、情報画面にアクセスする際にウェブサーバへ送信するリン<br>ク元の URL 情報のことです。                                                                                                 |
| Cookie の有効/無効を設定する <b>お買い上げ時</b> 許可する          | 「セキュリティ設定」→「Cookie 設定」→項目を選択<br>・「毎回確認」を選択すると、Cookie の記録を行うごとに受け入れるかどう<br>かの確認メッセージが表示されます。<br>・ Cookie とは、情報の提供者が訪問者を識別するためのデータを、自動的に<br>本機に記録する仕組みです。Cookie には、ユーザー情報やアクセス日時な<br>どが記録されます。 |
| スクリプトの有効/無効を設定する お買い上げ時 On                     | 「セキュリティ設定」→「スクリプト設定」→項目を選択                                                                                                    |

| ルート証明書を確認する                          | 「セキュリティ設定」→「ルート証明書表示」→ルート証明書を選択<br>・ 本機にあらかじめ登録されている認証機関から発行されたルート証明書を<br>確認できます。                                                |
|--------------------------------------|----------------------------------------------------------------------------------------------------|
| 認証情報の保存期間を設定する お買い上げ時 ブラウズ中保持        | 「セキュリティ設定」→「認証情報保持設定」→項目を選択                                                                                                    |
| セキュリティ確認の画面を表示するかどうか設定する<br>お買い上が時On | 「セキュリティ設定」→「セキュリティ確認画面」の「On」/「Off」                                                                                               |
| 警告メッセージを表示するかどうか設定する<br>お買い上げ時 On    | <ul> <li>「警告画面表示設定」の「On」/「Off」</li> <li>PC サイトブラウザを起動したとき、または Yahoo! ケータイと PC サイトブラウザを切り替えたときに警告メッセージを表示するかどうか設定できます。</li> </ul> |
| ブラウザを初期化する                           | 「ブラウザ初期化」→操作用暗証番号を入力→≪ OK ≫→「はい」<br>・ブラウザの設定やブックマーク、画面メモなどの保存された情報を初期化で<br>きます。                                                  |
| 設定をリセットする                            | 「設定リセット」→操作用暗証番号を入力→≪ OK ≫→「はい」                                                                                                  |

# **ヽ**設定 テレビの設定

| 予約時間お知らせに関する設定 共通操作                   | ፪ ≪メニュー≫→「TV」→「設定」→「予約時間お知らせ」                          |
|---------------------------------------|--------------------------------------------------------|
| 予約通知のアラームを設定する お買い上げ時 On              | 「アラーム」の「On」/「Off」                                      |
| 予約通知のアラーム音を設定する<br>お買い上ゲ時Samsung Tune | 「アラーム音」→ファイルの保存場所を選択→ファイルを選択<br>・ ▶をタップするとファイルが再生されます。 |
| 予約通知の音量を設定するお買い上げ時レベル3                | 音量欄で音量を調節                                              |
| 予約時間にバイブレータでお知らせする お買い上げ時Off          | 「バイブ」→項目を選択<br>・ ▶をタップすると、振動パターンを確認できます。               |
| 予約時間にライトでお知らせする お買い上げ時 On             | 「ライト」の「On」/「Off」                                       |
| アラームの通知時間を設定する お買い上げ時 1 分前            | 「アラーム通知時間」→項目を選択                                       |
| アラームの鳴動時間を設定する お買い上げ時 10 秒            | 「アラーム鳴動時間」→項目を選択                                       |

| マナーモード時のアラーム音/バイブレータを設定する | 「マナーモード時設定」→「アラーム音」/「バイブ」の「On」/「Off」 |
|---------------------------|--------------------------------------|
| お買い上げ時 アラーム音:Off、バイブ:On   |                                      |

### データ放送に関する設定 **|共通操作| 《メニュー》→「**TV | → 「設定 | → 「データ放送 | データ放送の録画内容を設定する 「録画設定|→項日を選択 お買い上げ時 映像+データ放送 データ放送を保存するときの保存先を設定する 「画像保存先設定 | → 項日を選択 お買い上げ時 本体メモリ お買い上げ時毎回確認 「诵信接続確認|→項目を選択 通信接続確認を設定する 製造番号を自動的に通知するかどうか設定する 「製造番号通知」の「On」/「Off」 お買い上げ時 On 放送局データを削除する 「放送局メモリ削除」→削除したい項目の□→「はい」 ・ 全削除する場合は、《全削除》→操作用暗証番号を入力→《 OK 》→ 「はい」 を選択します。

### テレビ画面や音に関する設定 【共通操作】 《メニュー》→「TV | →「設定 |

| 横画面でディスプレイ最上段に各種お知らせのアイコンを表示するかどうかを設定する | 「画面設定」→「ピクト表示設定」の「On」/「Off」                                             |          |
|-----------------------------------------|-------------------------------------------------------------------------|----------|
| 横画面で4:3の映像を拡大表示するかどうかを設定する<br>お買い上げ時 標準 | 「画面設定」→「横画面表示設定」→項目を選択                                                  | カスタ      |
| 縦画面で4:3の映像を拡大表示するかどうかを設定する<br>お買い上げ時標準  | 「画面設定」→「縦画面表示設定」→項目を選択                                                  | ノマイ      |
| 画面の明るさを設定する お買い上げ時 レベル3                 | 「画面設定」→画面明るさ設定欄で明るさを調節<br>・ バックライトの明るさが「手動」に設定されているときのみ、本設定が反<br>映されます。 | ہر<br>14 |
| 番組に合わせた音質に設定する お買い上げ時 Off               | 「サウンド設定」→「サウンドモード設定」→項目を選択                                              |          |
| 音声切り替えを設定する お買い上げ時 主音声                  | 「サウンド設定」→「音声言語設定」→項目を選択                                                 |          |

| 自動音量調整を設定する | お買い上げ時〇〇〇     | 「サウンド設定」→「自動音量調整」の「On」/「Off」 |
|-------------|---------------|------------------------------|
| 音声出力を設定する   | お買い上げ時本体/イヤホン | 「サウンド設定」→「オーディオ出力設定」→項目を選択   |

録画に関する設定

録画の保存先を設定する お買い上げ時 メモリカード ≪メニュー≫→「TV」→「設定」→「録画保存先設定」→項目を選択

## テレビ視聴中の着信・アラームに関する設定

| テレビ視聴中の着信・アラームの動作を設定する      | ≪メニュー≫→「TV」→「設定」→「着信時優先動作」→項目を選択→動作 |
|-----------------------------|-------------------------------------|
| お買い上げ時 音声着信/TVコール着信:着信優先動作、 | を選択                                 |
| アラーム:アラーム優先                 | ·「着信優先動作」/「アラーム優先」に設定すると、テレビ画面は一時的に |
|                             | 中断され、着信画面やアラーム画面が表示されます。            |
|                             | ・「着信通知動作」/「アラーム通知」に設定すると、テレビの視聴画面のま |
|                             | まで、ディスプレイ最上段に着信やアラームのお知らせが表示され、バイ   |
|                             | ブレータが振動します。電話を受ける場合は 🗲 を押します。応答を保   |
|                             | 留する場合は / 🗊 を押します。                   |

## オートオフに関する設定

| 設定時間でテレビが消えるようにする お買い上げ時 〇 | ≪メニュー≫→「TV」→「設定」→「オートオフ時間設定」→項目を選択 |
|----------------------------|------------------------------------|
|----------------------------|------------------------------------|

## <u>へ設定</u> カメラの設定

| 静止画撮影/動画撮影に関する共通の設定 【共通操作】 ▲ 、 一 、 2 秒以上)→ 、 ・ 、 ・ ・ ・ ・ ・ ・ ・ ・ ・ ・ ・ ・ ・ ・ ・ ・ |                                                                         |
|----------------------------------------------------------------------------------|-------------------------------------------------------------------------|
| 手振れ補正を設定する お買い上げ時 Off                                                            | 「手振れ補正」の「On」/「Off」<br>・ ワイドダイナミックレンジが「On」に設定されているときは、手振れ補正<br>を設定できません。 |
| コントラストを設定する お買い上げ時 ()                                                            | 「コントラスト」→項目を選択                                                          |
| 彩度を設定する お買い上げ時 ()                                                                | 「彩度」→項目を選択                                                              |
| シャープネスを設定する お買い上げ時 ()                                                            | 「シャープネス」→項目を選択                                                          |

| 静止画撮影に関する設定 共通操作            | ▶ • (2 秒以上) → 👔                                                                                                    |
|-----------------------------|----------------------------------------------------------------------------------------------------|
| 位置情報自動付加を設定する お買い上げ時 Off    | 「位置情報自動付加」の「On」/「Off」<br>・ 撮影した場所の位置情報を画像情報に付加できます。                                                                                                |
| 画質を設定する お買い上げ時 ファイン         | 「画質設定」→項目を選択                                                                                                    |
| ISO を設定する <b>お買い上げ時</b> 自動  | 「ISO」→項目を選択                                                                                                    |
| 測光モードを設定する お買い上げ時 中央部重点測光   | 「測光」→項目を選択                                                                                                    |
| ワイドダイナミックレンジを設定する お買い上げ時Off | 「ワイドダイナミックレンジ」の「On」/「Off」<br>・「On」に設定すると、逆光や明暗差の激しい場合に被写体が白く飛んでし<br>まったり、黒くつぶれてしまうのを自動で調整します。<br>・ 手振れ補正が「On」に設定されているときは、ワイドダイナミックレンジ<br>を設定できません。 |

| 自動保存を設定する <b>お買い上げ</b> 時On(プレビュー off) | <ul> <li>「自動保存設定」→「On (プレビュー off)」/「On (2秒)」/「On (マニュアル)」/「Off」</li> <li>・「On (プレビュー off)」:撮影後自動で保存されます。保存後、撮影した画像のプレビューは表示されず、すぐに撮影画面に戻ります。</li> <li>・「On (2 秒)」:撮影後自動で保存されます。保存後、撮影した画像のプレビューが2秒間だけ表示され、その後、撮影画面に戻ります。</li> <li>・「On (マニュアル)」:撮影後、撮影した画像のプレビューが表示されます。</li> <li>≪登録》/《編集》/《送信》/《ファイル名変更》を行うと、自動で保存されます。その後、撮影画面に戻ります。</li> <li>・「Off]:撮影するたびに保存するかどうかを操作します。撮影をやり直す場合は、 </li> </ul> |
|---------------------------------------|----------------------------------------------------------------------------------------------------|
| 保存先を設定する お買い上げ時本体                     | 「保存先設定」→項目を選択<br>・撮影画像サイズを「メール」に設定している場合は、「デジタルカメラ」は<br>選択できません。<br>・メモリカードを取り付けているときのデータの保存先を設定できます。<br>・メモリカードが取り付けられていないときに、「メモリカード」/「デジタ<br>ルカメラ」/「毎回確認」に設定している場合は、保存先は自動的に本機<br>になります。                                                                                                    |
| グリッド線の表示を設定する お買い上げ時 Off              | 「補助グリッド」の「On」/「Off」                                                                                                    |
| 顔リンク表示を設定する お買い上げ時 Off                | 「顔リンク表示」の「On」/「Off」<br>・「On」に設定して撮影後に顔が認識されると、顔リンクで登録された名前<br>が表示されます。                                                                                                    |
| シャッター音を設定する お買い上げ時 パターン ]             | 「シャッター音」→項目を選択                                                                                                    |
| タイマー音を設定する お買い上げ時 パターン ]              | 「タイマー音」→項目を選択                                                                                                    |

| 動画撮影に関する設定 | 共通操作        | ■                   |
|------------|-------------|---------------------|
| 画質を設定する    | お買い上げ時 ファイン | 「画質設定」→項目を選択        |
| 自動保存を設定する  | お買い上げ時      | 「自動保存設定」の「On」/「Off」 |

| 保存先を設定する         お買い上げ時         本体 | 「保存先設定」の「本体」/「メモリカード」<br>・ メモリカードを取り付けていないときは、自動的に本機に保存されます。 |
|------------------------------------|--------------------------------------------------------------|
| グリッド線の表示を設定する お買い上げ時 Off           | 「補助グリッド」の「On」/「Off」                                          |
| シャッター音を設定する お買い上げ時 パターン ]          | 「シャッター音」→項目を選択                                               |
| タイマー音を設定する お買い上げ時 パターン ]           | 「タイマー音」→項目を選択                                                |

# <u>へ設定</u> メディアプレイヤーの設定

| ミュージックに関する設定 共通操作                    | 圓 ≪メニュー≫→「メディア」→「設定」→「ミュージック」                                                             |
|--------------------------------------|-------------------------------------------------------------------------------------------|
| 再生パターンを設定する お買い上げ時 全てリピート            | 「再生パターン設定」→項目を選択<br>・ 1 ファイルを繰り返し再生したり、すべてのミュージックやプレイリスト<br>内のすべてのファイルを繰り返し再生するように設定できます。 |
| シャッフル再生をするかどうか設定する <b>お買い上げ時</b> Off | 「シャッフル設定」の「On」/「Off」                                                                      |
| サウンドエフェクトを設定する お買い上げ時 Off            | 「サウンドエフェクト設定」→項目を選択<br>・ Bluetooth <sup>®</sup> 対応ステレオヘッドフォンを利用して聴いているときは使用で<br>きません。     |
| ムードを設定する お買い上げ時 ノーマル                 | 「ムード」の <b>+</b> /-                                                                        |

| ムービーに関する設定 共通操作                      | ■ ≪メニュー≫→「メディア」→「設定」→「ムービー」                                                             |
|--------------------------------------|-----------------------------------------------------------------------------------------|
| 再生パターンを設定する <b>お買い上げ時</b> 全てリピート     | 「再生パターン設定」→項目を選択<br>・ 1 ファイルを繰り返し再生したり、すべてのムービーやプレイリスト内の<br>すべてのファイルを繰り返し再生するように設定できます。 |
| シャッフル再生をするかどうか設定する <b>お買い上げ時</b> Off | 「シャッフル設定」の「On」/「Off」                                                                    |
| バックライトを設定する お買い上げ時 常時 On             | 「バックライト」→項目を選択                                                                          |

| 縦画面の表示サイズを設定する お買い上げ時480×360                     | 「縦画面表示設定」→項目を選択                                                                                 |
|--------------------------------------------------|-------------------------------------------------------------------------------------------------|
| 横画面の表示サイズを設定する お買い上げ時 標準                         | 「横画面表示設定」→項目を選択                                                                                 |
| サムネイル表示を設定する お買い上げ時 On                           | 「サムネイル表示」の「On」/「Off」                                                                            |
| リンク情報を持つファイルの再生後にリンク先に接続するか<br>どうか設定する お買い上げ時 On | 「Web リンク接続事前確認」の「On」/「Off」<br>・「On」に設定すると、リンク情報を持ったファイルの再生終了後にリンク<br>先に接続するかどうかの確認メッセージが表示されます。 |
| サウンドエフェクトを設定する お買い上げ時Off                         | 「サウンドエフェクト設定」→項目を選択<br>・ Bluetooth <sup>®</sup> 対応ステレオヘッドフォンを利用して聴いているときは使用で<br>きません。           |
| ムードを設定する お買い上げ時 ノーマル                             | 「ムード」の <b>・</b> /-                                                                              |

## く設定

エンタテイメントの設定

## ウィジェットに関する設定 共通操作 ≪メニュー≫→「ウィジェット」→「設定」

| ダウンロードしたウィジェットを自動で更新するかどうかを<br>設定する お買い上げ時 On | 「自動更新設定」の「On」/「Off」    |
|-----------------------------------------------|------------------------|
| 海外で自動的に通信するかどうかを設定する お買い上げ時 Off               | 「海外自動通信設定」の「On」/「Off」  |
| 海外利用時に確認画面を表示するかどうかを設定する<br>お買い上げ時 On         | 「海外利用確認設定」の「On」/「Off」  |
| Cookie を許可/拒否を設定する お買い上げ時 On                  | 「Cookie 設定」の「On」/「Off」 |
| Cookie を削除する                                  | 「Cookie 消去」→「はい」       |

### S! 情報チャンネルに関する設定

## 【共通操作】 《メニュー》→「ニュース/エンタメ」→「S! 情報チャン ネル/お天気アイコン」→「お天気アイコン」→「設定」

| お天気アイコンが更新されたときに通知するかどうかを設定 | 「天気予報通知設定」の「On」/「Off」 |
|-----------------------------|-----------------------|
| する <u>お買い上げ時</u> On         |                       |
| お天気アイコンを自動的に更新するかどうかを設定する   | 「アイコン更新設定」の「On」/「Off」 |
| お買い上げ時 On                   |                       |

## S! アプリに関する設定 共通操作 ≪メニュー≫→「S! アプリ」→「設定」

| S! アプリの音量を設定する お買い上げ時3                                                                                 | 音量設定欄で音量を調節                                                                                                    |
|----------------------------------------------------------------------------------------------------|----------------------------------------------------------------------------------------------------|
| ディスプレイのバックライトを設定する<br>お買い上げ時 通常設定に従う                                                                   | 「バックライト設定」→「常に On」/「常に Off」/「通常設定に従う」<br>・「通常設定に従う」に設定すると、「ディスプレイ設定」の「バックライト」<br>(●P.14-5)の設定に従います。                                                                                                    |
| S! アプリのバイブレータの有効/無効を設定する<br>お買い上げ時 On                                                                  | 「バイブ設定」の「On」/「Off」                                                                                                    |
| S! アプリ中の着信・アラーム・S! アプリ開始要求の動作を<br>設定する<br>お買い上げ時 音声着信/ TV コール着信:着信優先動作、<br>アラーム:アラーム優先、S! アプリ開始要求:着信通知 | <ul> <li>「着信時優先動作」→項目を選択→動作を選択</li> <li>「着信優先動作」/「アラーム優先」/「着信優先」に設定すると、S! アプリは一時停止になり、着信画面やアラーム画面、S! アプリ開始要求画面が表示されます。</li> <li>「着信通知動作」/「アラーム通知」/「着信通知」に設定すると、S! アプリ画面のままで、ディスプレイ最上段に着信やアラームのお知らせが表示されます。電話を受ける場合は  な押します。応答を保留する場合は  アフを押します。</li> <li>「音声着信」を「着信通知動作」に設定している場合でも、簡易留守録を設定しているときは、応答時間を経過したあと簡易留守録が起動し、S! アプリが一時停止されます。</li> </ul> |
| S! アプリの設定をリセットする                                                                                       | 「S! アプリ設定リセット」→操作用暗証番号を入力→≪ OK ≫→「はい」                                                                                                    |

カスタマイズ

## おサイフケータイ<sup>®</sup>に関する設定 共通操作 《メニュー》→「データフォルダ」→「生活アプリ」→ 《その他》→「セキュリティ設定」

生活アプリにセキュリティを設定する

項目を選択→項目を選択

| S! GPS ナビに関する設定 共通操作                     | ■ ≪メニュー≫→「ツール」→「S! GPS ナビ」→「設定」              |
|------------------------------------------|----------------------------------------------|
| 起動するナビアプリを選択する                           | 「ナビアプリ選択」→ナビアプリを選択                           |
| 地図表示で接続する URL を登録する<br>お買い上げ時 基本 URL     | 「地図 URL 設定」→「地図 URL1」/「地図 URL2」→ URL 入力→《完了》 |
| 位置情報の測位機能を使用できないようにする<br>お買い上げ時 Off      | 「測位機能ロック」の「On」→操作用暗証番号を入力→≪ OK ≫             |
| 位置情報を送信するときに確認画面を表示しない<br>お買い上げ時 常に確認    | 「位置情報送信設定」→「常に確認」/「常に送信」/「送信しない」             |
| 位置情報の自動提供時にインフォメーションを表示しない<br>お買い上げ時表示する | 「位置提供完了表示」→「表示する」/「表示しない」                    |

## く設定

セキュリティの設定

| セキュリティに関する設定    | 共通操作        | ▶ ≪メニュー≫→「設定」→「セキュリティ設定」                                                        |
|-----------------|-------------|---------------------------------------------------------------------------------|
| 電源 On 時ロックを設定する | お買い上げ時の冊    | 「電源 On 時ロック」の「On」/「Off」→操作用暗証番号を入力→≪ OK ≫                                       |
| パスワードロックを設定する   | お買い上げ時の冊    | 「パスワードロック」→項目を選択→操作用暗証番号を入力→≪ OK ≫                                              |
| 操作用暗証番号を変更する    | お買い上げ時 9999 | 「暗証番号変更」→現在の操作用暗証番号を入力→《 OK 》→新しい操作用暗<br>証番号を入力→《 OK 》→もう一度新しい操作用暗証番号を入力→《 OK 》 |
| 顔認証機能を設定する      | お買い上げ時〇冊    | 「顔認証機能」→操作用暗証番号を入力→≪ OK ≫→「On/Off 設定」の「On」<br>/「Off」                            |

カスタマイズ

| 顔認証機能のユーザー登録をする お買い上げ時 全て空き       | 「顔認証機能」→操作用暗証番号を入力→≪ OK ≫→「ユーザー登録」→操作<br>用暗証番号を入力→≪ OK ≫→「ユーザー 1」~「ユーザー 5」→「画像 1」<br>~「画像 5」を選択→≪撮影開始≫→≪保存≫                 |  |
|-----------------------------------|----------------------------------------------------------------------------------------------------|--|
| 顔認証時の表示を設定する お買い上げ時 プレビュー         | 「顔認証機能」→操作用暗証番号を入力→≪ OK≫→「ガイド設定」→項目を選択                                                                                      |  |
| 顔認証機能のセキュリティレベルを設定する<br>お買い上げ時 標準 | 「顔認証機能」→操作用暗証番号を入力→≪ OK ≫→「セキュリティレベル」<br>→項目を選択                                                                             |  |
| 機能別ロックを設定する お買い上げ時 Off            | 「機能別ロック」→ロックしたい項目をチェック→≪保存≫→操作用暗証番号<br>を入力→≪ OK ≫                                                                           |  |
| シークレットモードを設定する お買い上げ時 表示しない       | 「シークレットモード」→操作用暗証番号を入力→≪ OK ≫→項目を選択                                                                                         |  |
| USIM 照合を設定する お買い上げ時 Off           | 「USIM 照合」の「On」/「Off」→ USIM パスワード (4 ~ 8 桁の任意の番号)<br>を入力→≪ OK ≫→必要に応じてもう一度 USIM パスワードを入力→≪ OK ≫                              |  |
| PIN 認証を設定する お買い上げ時 Off            | 「PIN 認証」の「On」/「Off」→ PIN コードを入力→≪ OK ≫                                                                                      |  |
| PIN コードを変更する                      | 「PIN 変更」→現在の PIN コードを入力→≪ OK ≫→新しい PIN コードを入<br>力→≪ OK ≫→もう一度新しい PIN コードを入力→≪ OK ≫<br>・ PIN コードを変更する場合には、「PIN 認証」を「On」にします。 |  |
| PIN2 コードを変更する                     | 「PIN2 変更」→現在の PIN2 コードを入力→≪ OK ≫→新しい PIN2 コード<br>を入力→≪ OK ≫→もう一度新しい PIN2 コードを入力→≪ OK ≫                                      |  |
| IP サービス設定を設定する お買い上げ時 On          | <ul> <li>「IP サービス設定」の「On」 / 「Off」</li> <li>         ・一部の機能については、IP サービス設定を「On」に設定しないと使用できない場合があります。     </li> </ul>         |  |
| 電話帳やメールなどを消去する                    | 「オールリセット」→操作用暗証番号を入力→≪ OK ≫→「はい」                                                                                            |  |
| 設定をリセットする                         | 「設定リセット」→操作用暗証番号を入力→≪ OK ≫→「はい」                                                                                             |  |

## ヽ設定 メモリの設定

| 本機のメモリに関する設定 共通操作                  | ▶ ≪メニュー≫→「設定」                                                                                                    |
|------------------------------------|----------------------------------------------------------------------------------------------------|
| メモリカードの詳細情報を確認する                   | 「メモリ設定」→「メモリカード」<br>・ メモリカードの名前、メモリ容量、メモリ残量を確認できます。                                                                                                    |
| メモリカードの表示名を編集する                    | 「メモリ設定」→「メモリカード」→「名前」→名前を入力                                                                                                    |
| メモリカードをフォーマット(初期化)する               | 「メモリ設定」→「メモリカード」→≪メモリカード初期化≫→操作用暗証番<br>号を入力→≪ OK ≫→「はい」                                                                                                    |
| 本機のメモリの詳細情報を確認する                   | 「メモリ設定」→「本体」<br>· 本機のメモリ容量、メモリ残量を確認できます。                                                                                                    |
| 本機のメモリを消去する                        | 「メモリ設定」→「本体」→≪メモリ消去≫→消去したい項目をチェック→<br>≪消去≫→操作用暗証番号を入力→≪ OK ≫→「はい」                                                                                                    |
| データの保存先を本機/メモリカードに指定する<br>お買い上げ時本体 | <ul> <li>「メモリ設定」→「保存先設定」→項目を選択</li> <li>・メモリカードを取り付けているときのデータの保存先を、本機またはメモリカードのどちらにするかを設定できます。画像編集時、S!メールの添付ファイル保存時、情報画面からのファイルダウンロード時、Bluetooth<sup>®</sup>経由でのデータ受信時などのデータが対象になります。</li> <li>・メモリカードが取り付けられていないときに、「毎回確認」に設定している場合は、保存先は自動的に本機になります。</li> </ul> |
| メモリ容量を確認する                         | 「メモリ設定」→「メモリ容量確認」→項目を選択<br>・「データフォルダ」を選択した場合は、「本体メモリ」/「メモリカード」<br>を選択します。<br>・確認したメモリを削除するには≪削除≫をタップします(●P.12-16 登録/保存<br>した内容を削除してメモリを整理したい)。                                                                                                    |
| メモリのバックアップをとる                      | 「メモリカード保存・読込み」→「メモリカードへ保存」→「はい」→操作用<br>暗証番号を入力→≪ OK ≫→項目を選択→「はい」                                                                                                    |
| バックアップしたデータから復元する                  | 「メモリカード保存・読込み」→「メモリカードから読込み」→「はい」→操作<br>用暗証番号を入力→≪ OK ≫→項目を選択→ファイルを選択→「追加」/「上書き」                                                                                                    |

## <u>い設定</u> 外部接続の設定

| Bluetooth <sup>®</sup> に関する設定 共通操作                                | 『 ≪メニュー≫→「設定」→「外部接続」→「Bluetooth」                                                                                                    |
|-------------------------------------------------------------------|----------------------------------------------------------------------------------------------------|
| Bluetooth <sup>®</sup> 機能を設定/解除する お買い上げ時 Off                      | ≪ On »/« Off »                                                                                                    |
| Bluetooth <sup>®</sup> 対応機器を検索して登録する                              | 《デバイス検索》→検索に応答した機器が表示されたら、登録する機器を<br>タップし、選択されたことを確認後ドラッグして 1 ヘドロップ→認証コード<br>(4~16桁)を入力→《OK》→相手機器側で30秒以内に同じ認証コード<br>を入力                          |
| 電話帳、カレンダー/予定リスト、ブックマーク、メモ帳、<br>受信ボックス、下書き、送信済みボックスをそれぞれ一括送<br>信する | ≪全件データ送信≫→送信先のデバイスをタップし、選択されたことを確認後<br>ドラッグして 2 ヘドロップ→操作用暗証番号を入力→≪ OK ≫→項目を選択                                                                    |
| 本機の表示名を編集する <b>お買い上げ時</b> 940SC                                   | ≪その他≫→「マイデバイス設定」→デバイス名称欄をタップ→名前を編集                                                                                                    |
| 本機の機器アドレスを確認する                                                    | ≪その他≫→「マイデバイス設定」<br>・ Bluetooth アドレス欄で確認できます。                                                                                                    |
| 他の Bluetooth <sup>®</sup> 機器から検索/登録する<br>お買い上げ時 公開する              | ≪その他≫→「マイデバイス設定」→「公開設定」→項目を選択<br>・ 相手の Bluetooth <sup>®</sup> 機器側から検索と登録をする場合は「公開する」に設<br>定し、本機を公開する必要があります。                                     |
| TV 視聴時のデフォルトの音声出力先を設定する<br>お買い上げ時本体/イヤホン                          | ≪その他≫→「マイデバイス設定」→「音声出力設定」→「本体/イヤホン」<br>/「Bluetooth 機器」                                                                                           |
| データ転送時の認証を設定する <b>お買い上げ時</b> On                                   | ≪その他≫→「マイデバイス設定」→「データ転送認証」の「On」/「Off」 ・「On」に設定すると、相手機器側の要求でデータが送信されるときに確認のメッセージが表示されます。                                                          |
| ハンズフリー機器接続時の通話の開始方法を設定する<br>お買い上げ時 発着信方法に依存                       | ≪その他≫→「マイデバイス設定」→「ハンズフリー設定」→項目を選択 設定内容は次のとおりです。 「発着信方法に依存」:本機で発着信した場合は、本機で通話します。ハンズフリー機器から発着信した場合は、ハンズフリー機器で通話します。 「常時ハンズフリー」:すべてハンズフリー機器で通話します。 |

カスタマイズ

| 着信時の応答方法を設定する お買い上げ時 通常               | ≪その他≫→「マイデバイス設定」→「応答設定」→項目を選択                                                              |  |
|---------------------------------------|--------------------------------------------------------------------------------------------|--|
| 着信時の応答時間を設定する お買い上げ時4秒                | <ul> <li>※その他≫→「マイデバイス設定」→「応答時間」→項目を選択</li> <li>・応答時間を設定するには、「応答設定」で「自動」を選択します。</li> </ul> |  |
| S! アプリの通信を設定/解除する お買い上げ時 On           | ≪その他≫→「マイデバイス設定」→「S! アプリ要求」→「On」/「Off」                                                     |  |
| 利用できる Bluetooth <sup>®</sup> の機能を確認する | 《その他》→「マイデバイス設定」→「Bluetooth サービス説明」→項目<br>選択                                               |  |

| 赤外線通信に関する設定 共通操作         | ■ ≪メニュー≫→「設定」→「外部接続」→「赤外線通信」                                                                  |
|--------------------------|-----------------------------------------------------------------------------------------------|
| 赤外線通信を設定/解除する お買い上げ時 Off | 「On/Off 設定」の「On」/「Off」                                                                        |
| オーナーの情報を転送する             | 「オーナー情報送信」                                                                                    |
| ファイルを送信する                | 「ファイル送信」→データフォルダを選択→ファイルを選択→≪送信≫                                                              |
| データを一括送信する               | 「全件データ送信」→操作用暗証番号を入力→≪OK ≫→項目を選択→認証コード(4桁)を入力→≪OK ≫<br>・電話帳を選択した場合に、画像データを転送するときは、「はい」を選択します。 |

## IC データ通信に関する設定 共通操作 ≪メニュー≫→「設定」→「外部接続」→「IC データ通信」

| IC データ通信を設定/解除する お買い上げ時 Off                                       | 「受信設定」の「On」/「Off」→「はい」                                                                                   |
|-------------------------------------------------------------------|----------------------------------------------------------------------------------------------------|
| 電話帳、カレンダー/予定リスト、ブックマーク、メモ帳、<br>受信ボックス、下書き、送信済みボックスをそれぞれ一括送<br>信する | 「全件データ送信」→操作用暗証番号を入力→≪ OK ≫→項目を選択→認証コード<br>(4 桁)を入力→≪ OK ≫<br>・電話帳を選択した場合に、画像データを転送するときは、「はい」を選択し<br>ます。 |

| USB 接続に関する設定 共通操作           | 乍 ≪メニュー≫→「設定」→「外部接続」                                                                                        |
|-----------------------------|----------------------------------------------------------------------------------------------------|
| カードリーダーモードを起動する             | 「USB 接続モード」→「カードリーダーモード」→「はい」→操作用暗証番<br>号を入力→≪ OK ≫→パソコンからデータを読み書き<br>・あらかじめ、本機とパソコンを USB ケーブルで接続してから操作します。 |
| PC との同期モードを起動する             | 「USB 接続モード」→「PC との同期」→「はい」→操作用暗証番号を入力→<br>≪ OK ≫→パソコンからデータを読み書き<br>・ あらかじめ、本機とパソコンを USB ケーブルで接続してから操作します。   |
| USB 充電の有効/無効を設定する お買い上げ時 有効 | 「USB 充電」→「有効」/「無効」                                                                                          |

| ネットワークに関する設定 共通操 | 痯 ≪メニュー≫→「設定」→「ネットワーク設定」 |
|------------------|--------------------------|
| ネットワーク自動調整を手動で行う | 「ネットワーク自動調整」→「はい」/「いいえ」  |
| 優先されたネットワークを探す   | 「電波サーチ」→「はい」/「いいえ」       |

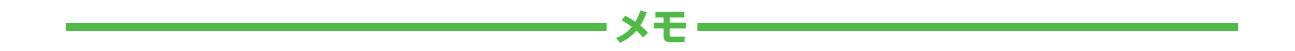

| <br> |
|------|
| <br> |
| <br> |
| <br> |
| <br> |
| <br> |
| <br> |
| <br> |
| <br> |
| <br> |